# Anmälan till Svenska Cupen-helgen

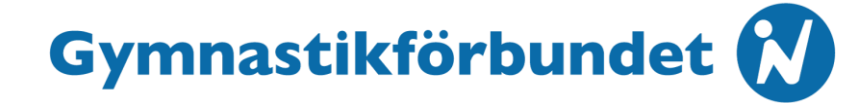

### Leta fram t\u00e4vlingen och klicka p\u00e5 "Svenska Cupen-helgen – Individuellt"

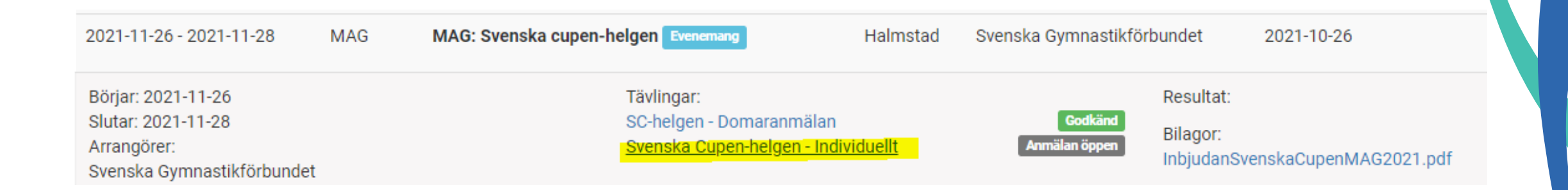

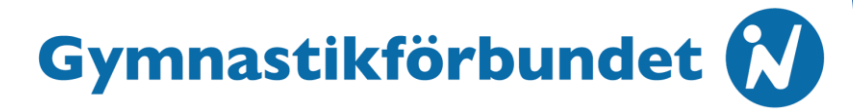

### Klicka på den gröna anmälningsknappen (om den inte syns, kontrollera att du är inloggad)

Svenska Cupen-helgen - Individuellt

| Kategori:             | Rikstävling       |
|-----------------------|-------------------|
| Starttid:             | 2021-11-26        |
| Sluttid:              | 2021-11-28        |
| Öppnas för anmälan:   | 2021-09-07        |
| Sista anmälning:      | 2021-10-26        |
| Sista efteranmälning: | 2021-11-14        |
| Plats:                | Halmstad          |
| Disciplin             | MAG               |
| Klass                 | Rikspokalen/Ettan |
|                       | Rikscupen/Ettan   |
|                       | Senior            |
| Övrigt:               |                   |

Utöver anmälningsavgiften äger arrangören rätt att ta ut en administrativ avgift á 100 kr per gymnast. Denna avgift faktureras av Gymnastikförbundet efter genomförd tävling.

Anmäl deltagare

| Evenemang:<br>Arrangör:                           |
|---------------------------------------------------|
| Hemsida:<br>Kontaktperson:<br>E-post:<br>Telefon: |
| Funktionärer:                                     |
| Tillval:                                          |

MAG: Svenska cupen-helgen Svenska Gymnastikförbundet Svenska Gymnastikförbundet

Svenska Gymnastikförbundet mag@gymnastik.se

### närer:

Dölj information

### Resultat:

Bilagor: InbjudanSvenskaCupenMAG2021.pdf

#### Sponsorer:

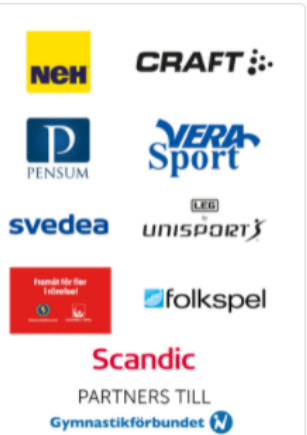

# **Gymnastikförbundet**

### • Fyll i kontaktuppgifter

#### Kontaktperson

När du anmäler en deltagare till en tävling, antingen dig själv eller någon annan, behöver vi dina kontaktuppgifter.

|   | _ |   | _ | also. |  |
|---|---|---|---|-------|--|
| N | а | m | m | ×     |  |
|   |   |   |   |       |  |

Namn

Ditt namn är obligatoriskt

### **Övrig information**

Övrig information ni vill delge

### Epost \*

Epost

Ange en epostadress du kan nås på.

Övrig information ni vill delge

#### Telefon \*

Telefon

Ange ett telefonnummer du kan nås på.

## Gymnastikförbundet 🕅

 Välj en gymnast och välj sedan klass. Alla som tävlar i Rikspokalen väljer "Rikspokalen/Ettan" och alla som tävlar i Rikscupen väljer "Rikscupen/Ettan".

| Tävlar för Förening                           |   | Vilken klass vill du anmäla dig till på Svenska Cupe |  |  |
|-----------------------------------------------|---|------------------------------------------------------|--|--|
|                                               |   | helgen - Individuellt?                               |  |  |
|                                               | Ť | O Rikspokalen/Ettan                                  |  |  |
| som tillhör distriktet Gymnastikförbundet Öst |   | ○ Rikscupen/Ettan                                    |  |  |
|                                               |   | ○ Senior                                             |  |  |

# Gymnastikförbundet 🕅

- Välj vilken klass, tvåan, trean, fyran, femman eller senior som gymnasten deltar i.
- Eftersom du redan har valt ifall en gymnast deltar i Rikspokalen eller Rikscupen behöver du här endast välja nivån.
- Nivåerna är utifrån nya Riksprogrammet.

| * Deltar i |   |
|------------|---|
| Välj       | ~ |
| Välj       |   |
| Tvåan      |   |
| Trean      |   |
| Fyran      |   |
| Femman     |   |
| Senior     |   |

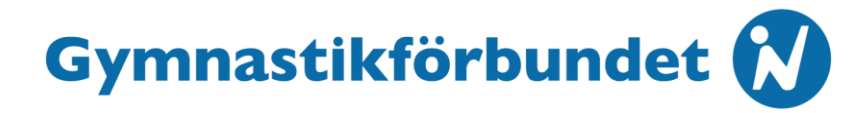

 Klicka i om gymnasten deltar i mångkamp eller i vissa redskap

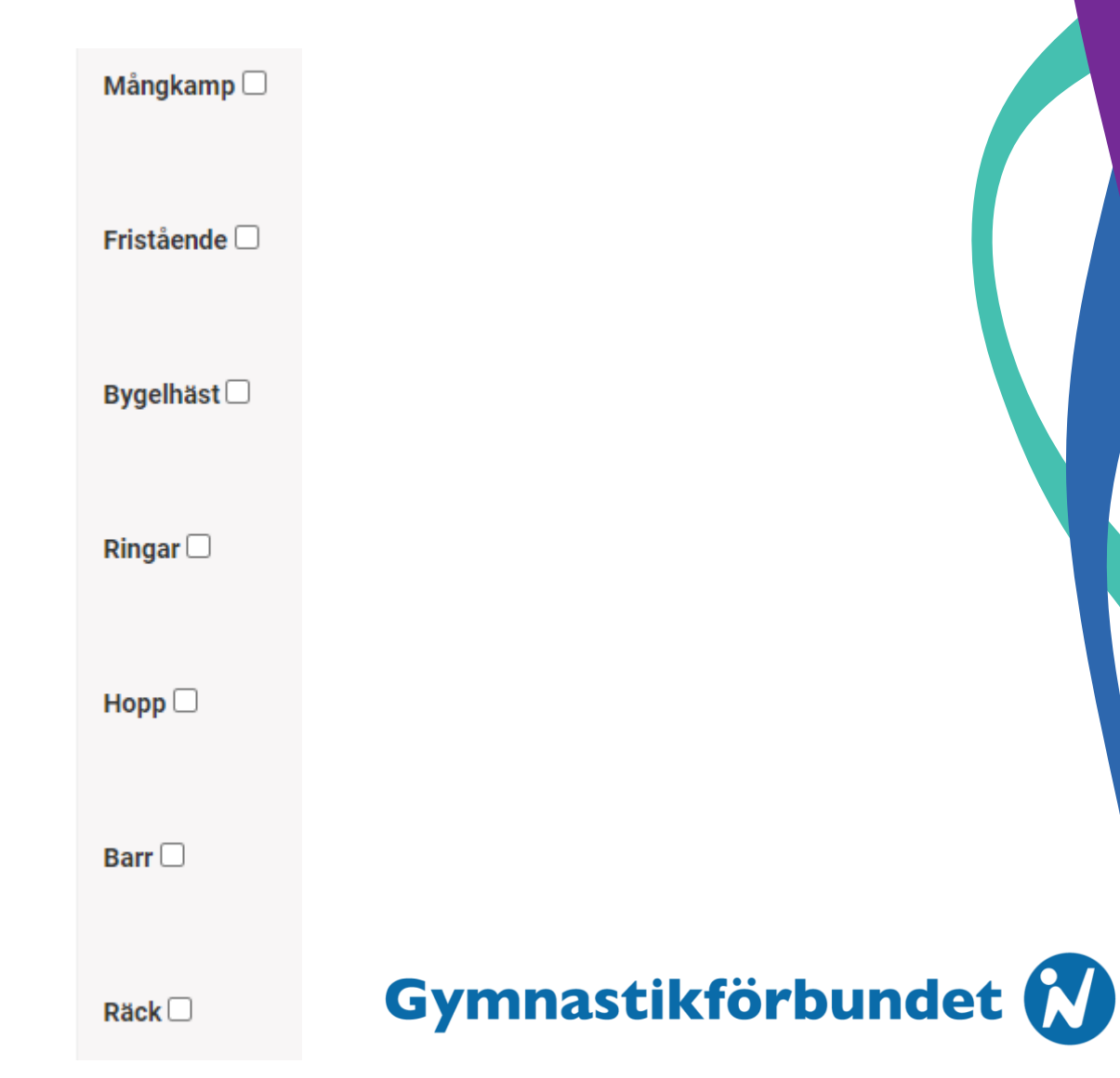

 Systemet har för närvarande problem med kopplingen mellan Pensum och IndTA och kan därmed visa felaktigt att en gymnast inte har giltig licens. Du kan fortfarande anmäla gymnasten/domaren/ledaren.

**Gymnastikförbundet** 

Kontrollera uppgifterna och klicka på skicka in anmälan

| Kostnader                     |         |        |          |            |         |                   |
|-------------------------------|---------|--------|----------|------------|---------|-------------------|
| Tävling                       |         | Person | Beskrivr | ning       | Kostnad |                   |
| Svenska Cupen-helgen - Indivi | duellt  |        | Rikspok  | alen/Ettan | 300 kr  | Ordinarie pri     |
|                               |         |        |          |            |         | <b>Total:</b> 300 |
| Tillval                       |         |        |          |            |         |                   |
| Person                        | Tillval |        | Svar     |            |         | Antal             |
|                               |         |        | Tvåan    |            |         | 1                 |
|                               |         |        | Ja       |            |         | 1                 |
|                               |         |        |          |            |         | Skicka in anmäla  |